# SMTP Email for Magento 2 User Guide

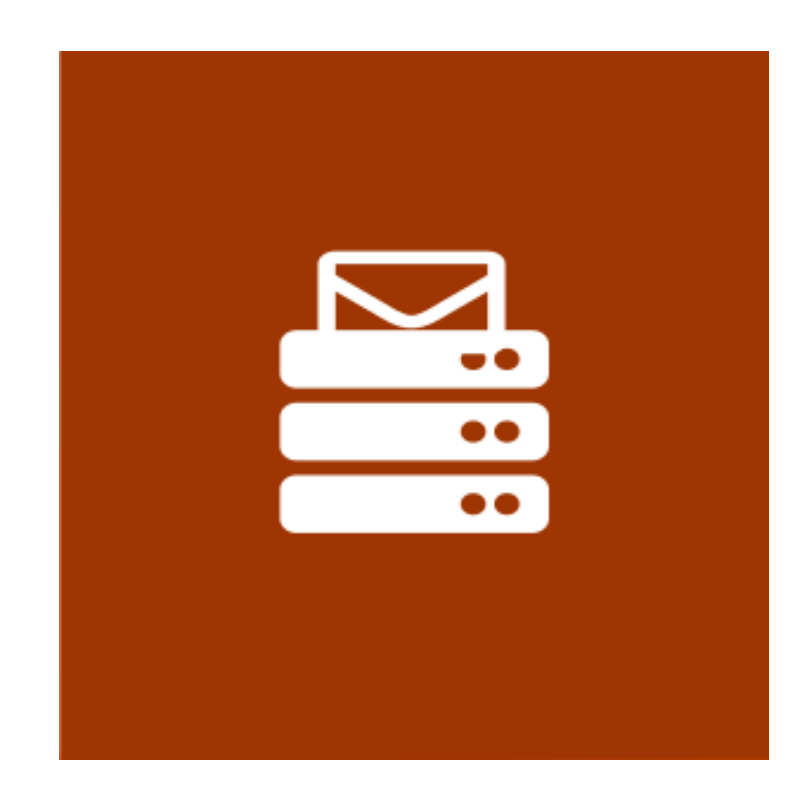

# **Table of Contents**

#### 1. SMTP Configuration

- 1.1. Accessing the Extension Main Setting
- 1.2. General and Logs
- 1.3. SMTP
- 1.4. Clear

#### 2. SMTP Management

- 2.1. Sent Email Log
- 2.2. Debug Log
- 3. Support

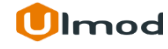

# **1. SMTP Email Configuration**

Once you are finished with installing the extension it is time to proceed to your Magento 2 backend to finalize the SMTP Email setup.

Before start using the extension, we suggest running through the SMTP Email extension settings and other options available to adjust the settings. This will help in better understanding of how the extension functions and what can you expect your SMTP email to look and feel like.

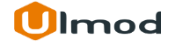

# **1.1.** Accessing the Extension Main Settings

| Ŵ                             | Stores               |               | × Q 🖡                                                                 | L admin ▼ |
|-------------------------------|----------------------|---------------|-----------------------------------------------------------------------|-----------|
| CAN DASHBOARD                 | Settings             | Attributes    | Rela                                                                  | oad Data  |
| \$<br>SALES                   | All Stores           | Product       |                                                                       |           |
| Ŷ                             | Configuration        | Attribute Set | disabled. To enable the chart, click here.                            |           |
| PRODUCTS                      | Terms and Conditions | Rating        | Tax Shipping Quantity                                                 |           |
| CUSTOMERS                     | Order Status         |               | \$0.00 \$0.00 0                                                       |           |
|                               | Taxes                |               |                                                                       | ×.        |
| CONTENT                       | Tax Rules            |               | To access the configuration softings for this extension, please go to | Quantity  |
| REPORTS                       | Tax Zones and Rates  |               | Stores > Configuration > Ulmod Extensions > SMTP                      | 4         |
| STORES                        |                      |               |                                                                       | 4         |
| \$                            | Currency             |               | Fitness IV \$14.00                                                    | 1         |
| SYSTEM                        | Currency Rates       |               | Weather Tank-L-Gray \$22.00                                           | 1         |
| FIND PARTNERS<br>& EXTENSIONS | Currency Symbols     |               |                                                                       |           |

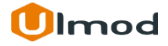

### 1.2. General and Logs

Set **Enable** to 'Yes' to enable the SMTP for Email or 'No' to disables all functionalities of the module including debug and logging of emails.

| Enable       |
|--------------|
| [store view] |

Yes

No

Yes

If "Yes" the SMTP Email will be enabled. If "No", the extension has no impact on Magento e-mail sending routines.

Disable E-mail Sending [store view]

If "Yes", no emails will be sent. They will only be logged under the System -> SMTP Email by Ulmod -> Email Logs, if the "Log all E-Mails Sent" feature is enabled. This option is useful for testing, debug, development purposes Set **Disable E-mail Sending** to 'No' to send out emails. When this option is set to 'Yes', emails will not be sent. The system will 'pretend' that it is sending emails, the messages will still be added to the log and you will see all debug info. It's helpful for testing, debug, development purposes

Logs

General

| Log all E-Mails Sent | Yes |
|----------------------|-----|
| [store view]         |     |

If "Yes" the list of all e-mails ever sent through Magento, including email contents will be logged.

| Log all | Debug | Messages |
|---------|-------|----------|
|---------|-------|----------|

[store view]

-

 $\mathbf{v}$ 

v

¥

If "Yes" all debug information is logged

Set **Log all E-Mails Sent** to 'Yes' to log all emails send from Magento. This feature enables you to view the list of the emails including their contents.

Set **Log all Debug Messages** to 'Yes' to enable the debug mode. The debug information can help to set up email sending. You can disable the debug feature when the email sending works properly

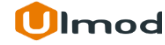

#### 1.3. SMTP

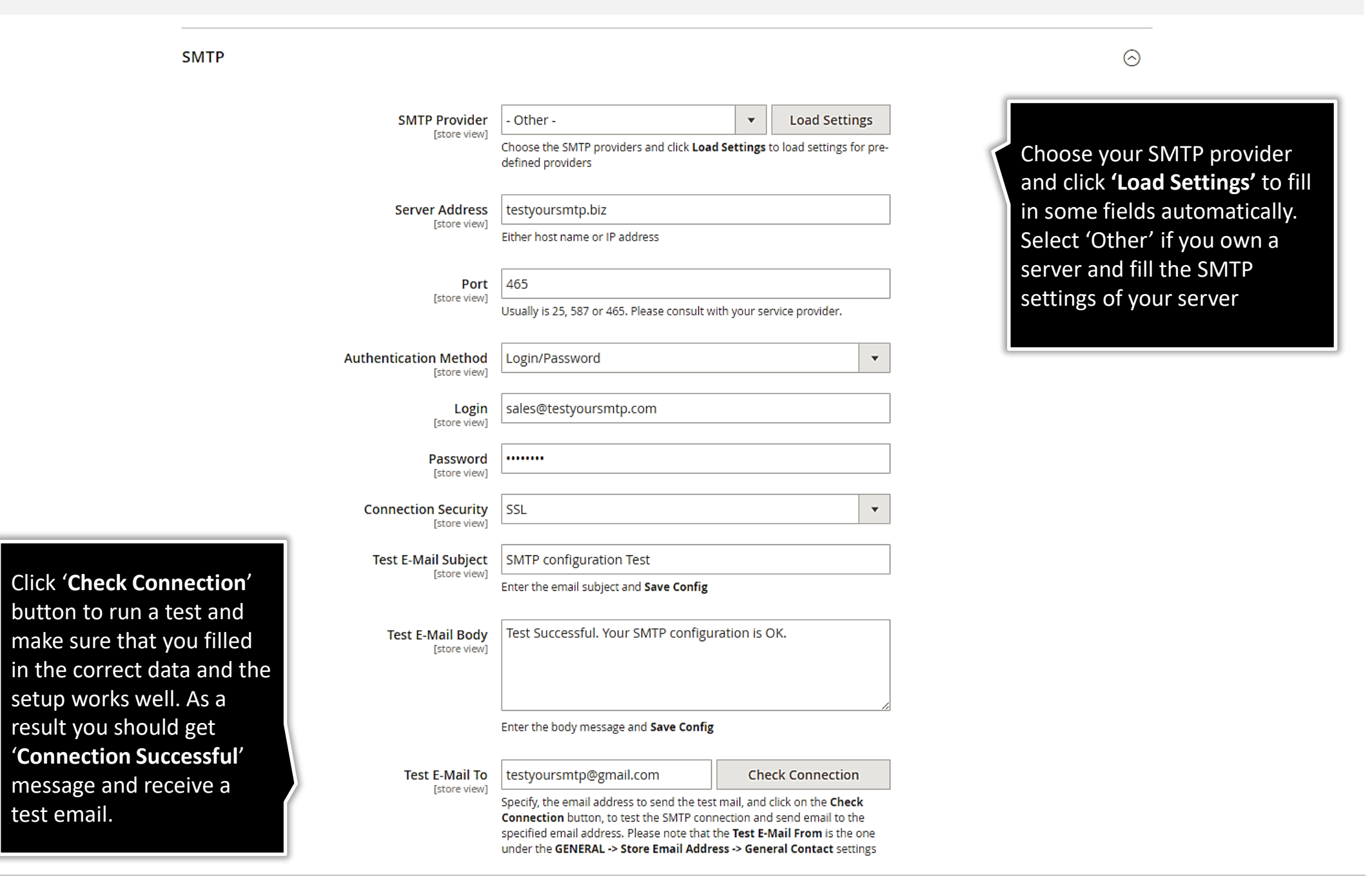

Ulmod

# 1.4. Clear

| Info                                     |                                                                                                    | $\odot$               |
|------------------------------------------|----------------------------------------------------------------------------------------------------|-----------------------|
| General                                  |                                                                                                    | $\odot$               |
| Logs                                     | Old log records can be removed after a certain                                                                                       | ⊘                     |
| SMTP                                     | period (in days). According to this setup, sent<br>email log and debug log records will be<br>removed 30 days after they are created | $\odot$               |
| Clear                                    | Temoved so days after they are created.                                                                                              | $\overline{\bigcirc}$ |
| Clear Eamil Log After X Days<br>[global] | 30<br>Automatically clear e-mails older than X days. If you do not want to clear<br>email logs automatically, set this to 0.         |                       |
| Clear Debug Log After X Days<br>[global] | 30<br>Automatically clear debug log older than X days. If you do not want to clear<br>debug logs automatically, set this to 0        |                       |

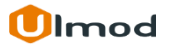

#### **Email Log**

The built-in Email Log is a powerful resource for diagnosing problems with emails. The SMTP extension log all the emails sent from your store with a detailed view in order to see what exactly was sent to a customer. The extensions allow you to manage all sent email in a clear and flexible admin panel. To view, or clear sent log email, please go to **"System → SMTP by Ulmod → Emails Logs"** A convenient grid displays the list of sent emails. Discover clear sent the log to manually delete all emails log.

#### **Debug Log**

Run the debug mode to test all Magento 2 SMTP settings and easily detect the wrong email settings. The extension allows you to manage all debug log in the admin panel. To view, or clear debug log, please go to **"System → SMTP by Ulmod → Debug Logs"** A convenient grid displays the list of debug log. Discover clear debug log to manually delete all debug log.

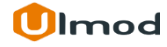

# 2.1. Emails Log

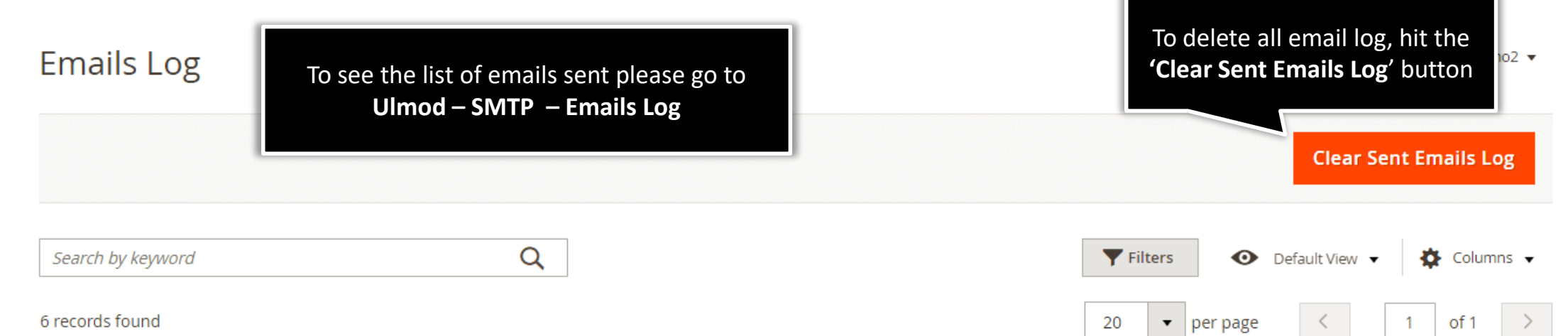

| То                   | Subject ↓                                | Status  | Date                   |
|----------------------|------------------------------------------|---------|------------------------|
| ulmoders@gmail.com   | UM Test E-Mail Subject                   | SENT    | Aug 8, 2018 7:20:57 PM |
| ulmoders@gmail.com   | UM Test E-Mail Subject                   | FAILED  | Aug 8, 2018 7:21:52 PM |
| ulmoders@gmail.com   | UM Test E-Mail Subject                   | SENT    | Aug 8, 2018 7:22:00 PM |
| ulmoders@gmail.com   | UM Test E-Mail Subject                   | SENT    | Aug 8, 2018 7:27:56 PM |
| ulmodessrs@gmail.com | UM Test E-Mail Subject                   | PENDING | Aug 8, 2018 7:28:03 PM |
| ulmoders@gmail.com   | Your Ulmod demo store order confirmation | SENT    | Aug 8, 2018 7:30:53 PM |

On this convenient grid, you can manage emails log :

- 'View the existing ones or delete the email log you no longer need.'
- 'Search log by keyword and filters'
- ' Clear all emails log'

Action

View

View

View

View

View

View

#### 2.1.1 View Sent Email

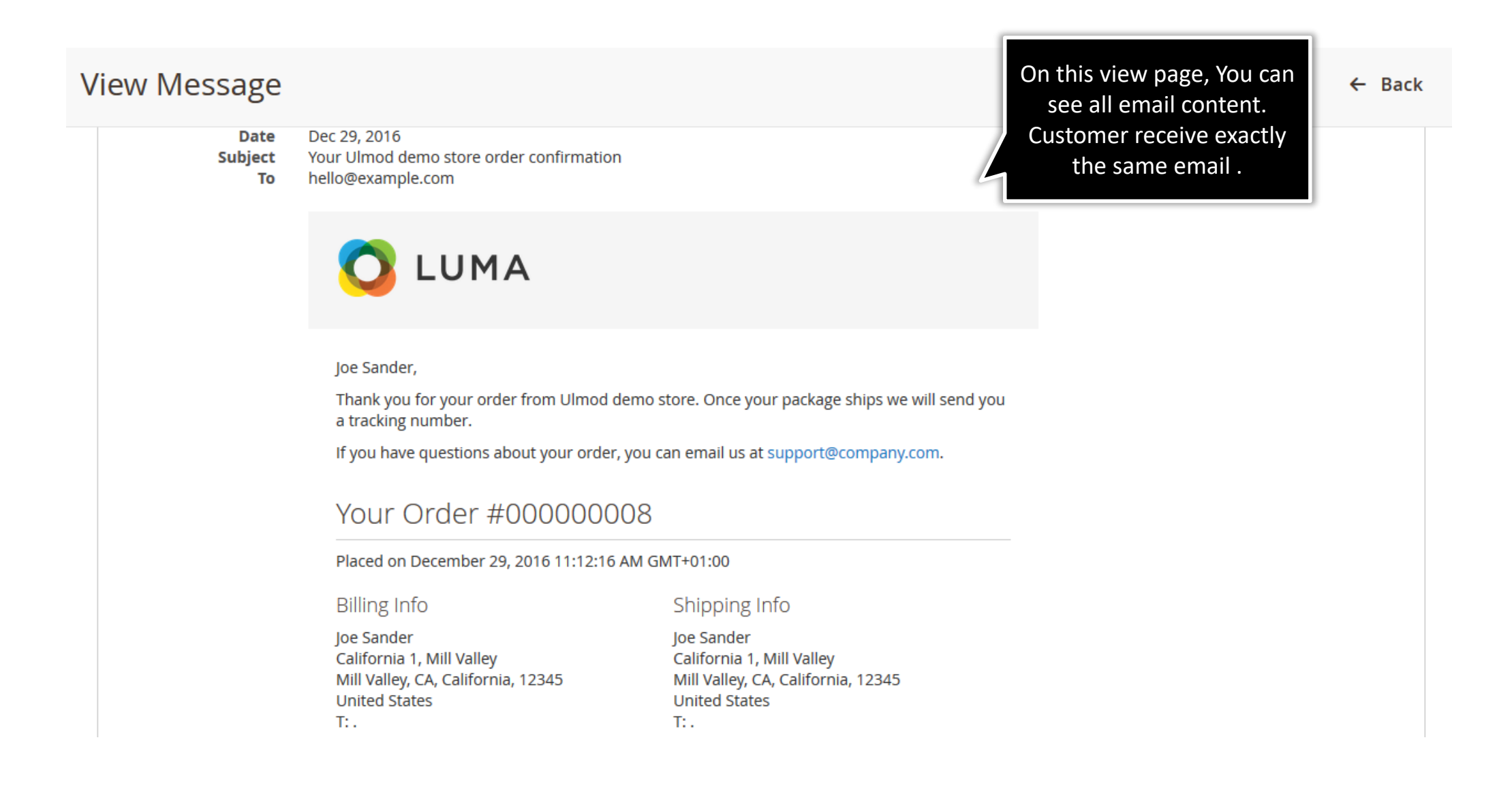

# 2.2. Debug Log

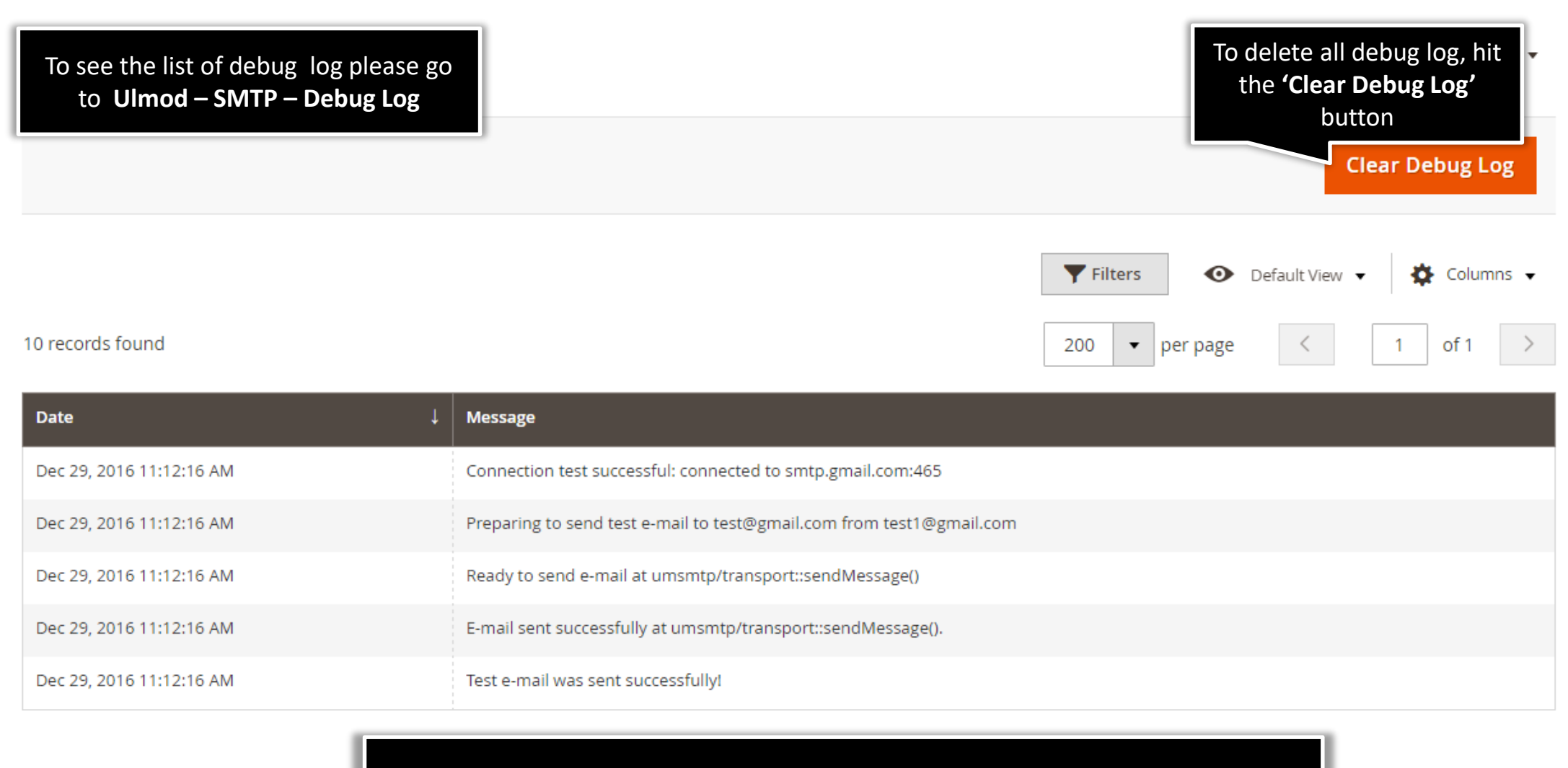

On this convenient grid, you can find out if emails are sent and what errors, if any, occur. This debug log will help you to configure the extension. It's recommended to disable Debug Mode once you've successfully setup the extension and ran the necessary tests.

# 3. Support

#### Need Help?

Ulmod Support team is always ready to assist you, no matter which part of the world you are in. If something does happen and you think you might be experiencing an issue or bug, please contact us via **<u>support@ulmod.com</u>** and we will help you out.

#### **Got Questions?**

Should you have any questions or feature suggestions, please contact us at <u>http://ulmod.com/contact/</u> Your feedback is absolutely welcome!

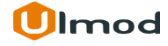